## Acceso a un consejero virtual (Virtual Counselor) para ver informes progreso

- 1) Acceda al cuadro de mando inteligente de su hijo yendo a sso.browardschools.com
- 2) Desplácese hasta la sección "Mi aplicación" y busque la aplicación <u>Consejero virtual y haga clic en el icono</u>

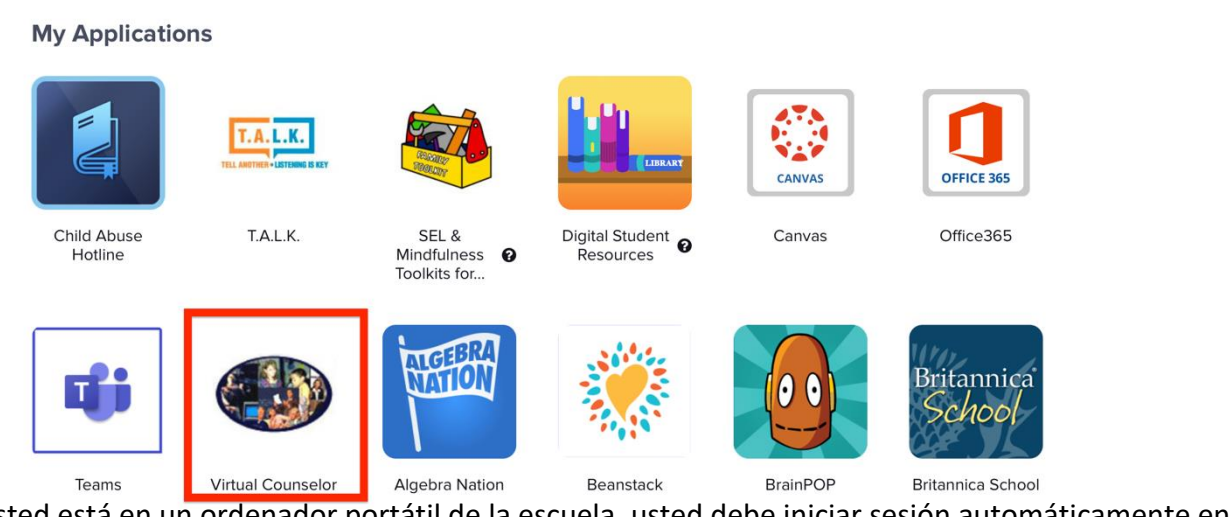

- Si usted está en un ordenador portátil de la escuela, usted debe iniciar sesión automáticamente en Virtual Counselor.
  - a. Si usted está en una máquina personal, se le llevará a una pantalla de inicio de sesión donde volverá a escribir el 06 y la contraseña de su hijo

|                                       | STUDENT'S LO                                                 | GIN SCREEN                   |                           |                          |
|---------------------------------------|--------------------------------------------------------------|------------------------------|---------------------------|--------------------------|
|                                       | District N                                                   | <u>lessage</u>               |                           |                          |
| age you to use the ce counselor to ha | "Change Password" link on the Options Menu o<br>ve it reset. | nce you login. If you        | forget your password plea | se contact your school's |
|                                       | USER ID <u>OR</u> STUDENT NUMBER:                            |                              |                           |                          |
|                                       | PASSWORD :                                                   |                              |                           |                          |
|                                       | SUB                                                          | МІТ                          |                           |                          |
|                                       |                                                              |                              |                           |                          |
| l                                     | 2 DON'T REMEMBER YOUR PASSWOR                                | D, THEN <u>CLICK HERE</u> TO | ) RESET IT.               |                          |

4) Una vez que haya iniciado sesión, verá en azul "2021 Student Interim Report- Marking Period 2" y hará clic en ese enlace

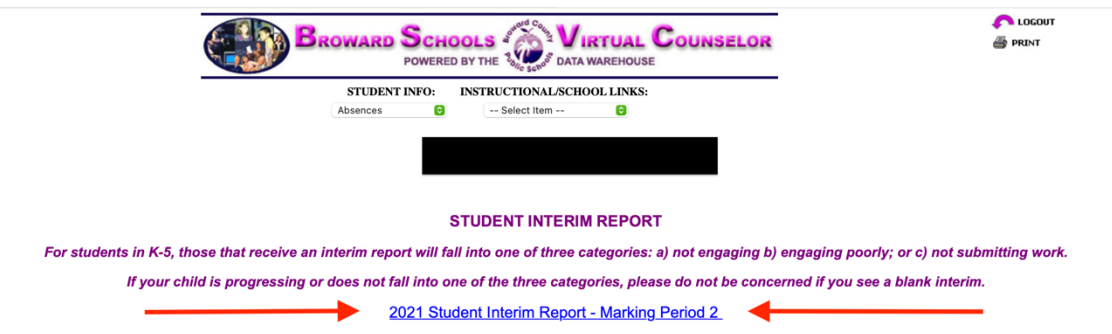

5) Si el maestro de su hijo emitió un informe provisional, verá un informe provisional completo y completado del maestro. Si el informe provisional de su hijo está en blanco, eso especifica que su hijo está progresando según lo esperado y el maestro no ha indicado ninguna área de preocupación.